คู่มือการใช้งาน ระบบนัดหมายเพื่อรับคำปรึกษา NU - iThesis สำหรับนิสิตระดับบัณฑิตศึกษา (NU - iThesis CONSULT)

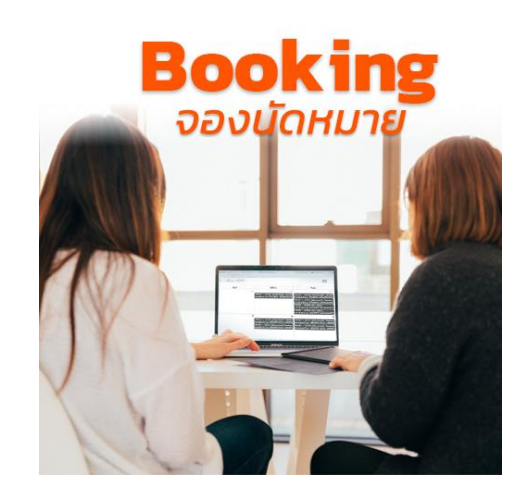

บัณฑิตวิทยาลัย มหาวิทยาลัยนเรศวร

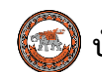

NU - iThesis CONSULT คือ การให้คำปรึกษาแนะนำเพื่อแก้ไขปัญหาการใช้งานระบบ iThesis โดยเจ้าหน้าที่บัณฑิตวิทยาลัย ที่จัดบริการให้กับนิสิตระดับบัณฑิตศึกษาชาวไทยและชาวต่างชาติ มหาวิทยาลัยนเรศวร เท่านั้น

# <u>เงื่อนไขและข้อตกลง</u>

- เปิดให้บริการทุกวันจันทร์-ศุกร์ วันละ 4 ช่วงเวลา คือ เวลา 09.00-10.00, 10.00-11.00, 13.00-14.00 และ 14.00-15.00 น. เว้นวันหยุดราชการ
- ผู้รับบริการสามารถนัดหมายล่วงหน้าได้ไม่เกิน 30 วัน
- 3. ผู้รับบริการ**สามารถนัดหมายได้ครั้งละ 1 ชั่วโมง ไม่เกิน 2 ชั่วโมงต่อวัน และไม่เกิน 8 ชั่วโมงต่อเดือน**
- ผู้รับบริการต้องทำการนัดหมายผ่านปฏิทินนัดหมายบนหน้าเว็บไซต์ของบัณฑิตวิทยาลัย มหาวิทยาลัยนเรศวร เท่านั้น
- ผู้รับบริการสามารถเข้ามารับคำปรึกษาแนะนำ เพื่อแก้ไขปัญหาการใช้งานระบบ iThesis ด้วยตนเอง โดยนำ Laptop, Notebook พร้อมไฟล์วิทยานิพนธ์ฉบับโครงร่าง (บทที่ 1 ถึง บทที่ 3) หรือ ไฟล์วิทยานิพนธ์ฉบับสมบูรณ์ (บทที่ 1 ถึง บทที่ 5) ลงในเครื่องคอมพิวเตอร์ของผู้รับบริการที่นำติดตัวมาด้วย
- 6. <u>ขอให้ผู้รับบริการเข้ามารับคำปรึกษาด้วยตนเอง ตามวันและเวลาที่ได้ทำการนัดหมายไว้</u>
- 7. หากต้องการยกเลิกการนัดหมาย กรุณาดำเนินการยกเลิกในปฏิทินนัดหมายด้วยตนเอง อย่างน้อย 24 ชั่วโมง
  โดยเข้าไปที่เมนู "ข้อมูลการนัดหมาย/Booked Viewer → คลิกปุ่ม Details →
  คลิกปุ่ม Cancel the appointment → คลิกปุ่ม Confirm Cancel the appointment"

# สอบถามข้อมูลเพิ่มเติม กรุณาติดต่อ 0-5596-8839 หรือ E-mail: tharapornt@nu.ac.th

===== คู่มือการใช้งานระบบนัดหมายเพื่อรับคำปรึกษา NU - iThesis สำหรับนิสิตระดับบัณฑิตศึกษา (NU - iThesis Confer) ======

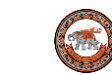

# <u>ขั้นตอนวิธีการนัดหมาย</u>

1. เข้าไปที่ URL https://www.graduate.nu.ac.th/ithesisnu\_confer เพื่อทำการนัดหมายรับคำปรึกษา

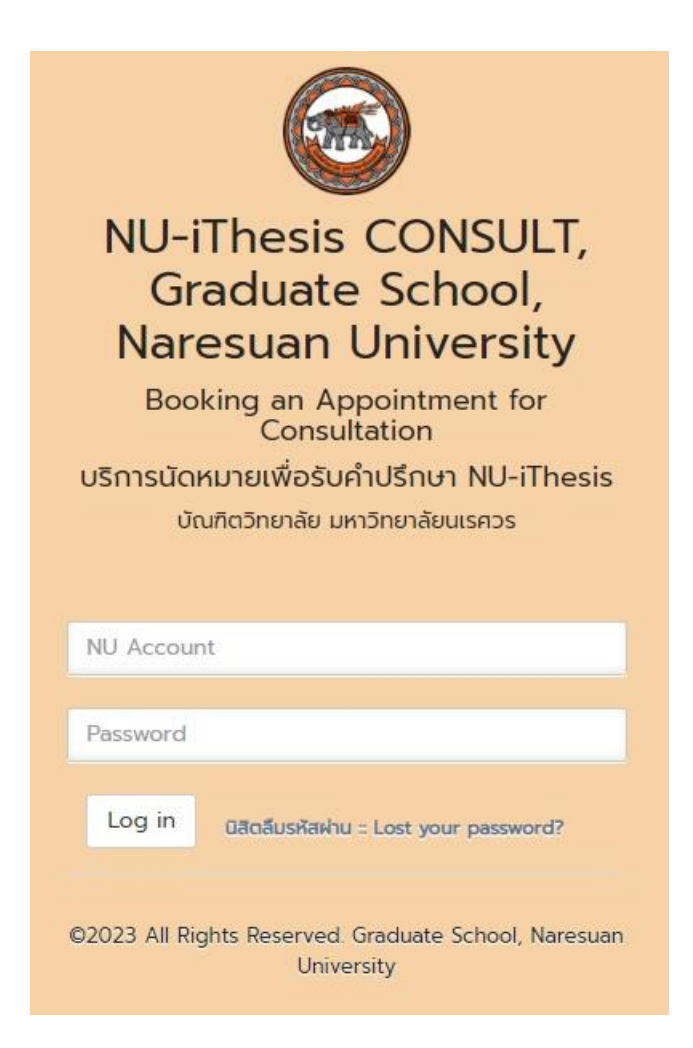

# ภาพ 1 Login เข้าสู่ระบบโดยใช้ NU Account

หมายเหตุ: ถ้าลืมรหัสผ่าน คลิกลิ้ง นิสิตลืมรหัสผ่าน :: Lost your password? เพื่อติดต่อสอบถาม งานบริการระบบเครือข่าย กองบริการเทคโนโลยีสารสนเทศและการสื่อสาร โทรศัพท์: 0-5596-1524 Email: noc@nu.ac.th, website http://nunet.nu.ac.th

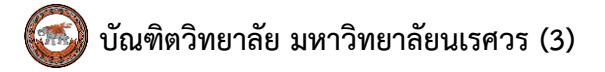

 เมื่อ Login เข้าสู่ระบบ จะปรากฎหน้าแสดงรายละเอียดต่างๆ เช่น เงื่อนไขและข้อตกลง สำหรับการนัดหมายเพื่อรับคำปรึกษา ดังภาพ 2

| NU-iThesis                          | Ξ                                                                                                    |  |  |  |  |  |  |  |  |  |
|-------------------------------------|----------------------------------------------------------------------------------------------------|--|--|--|--|--|--|--|--|--|
| ANUSON SANSEE                       | NU-iThesis CONSULT, Graduate School Naresuan University                                                                                                    |  |  |  |  |  |  |  |  |  |
| 🖌 ทำการบัดหมาย/Home                 | NL-Thesis CONDUT Renis? What is MJ-Thesis CONDUT?                                                                                                    |  |  |  |  |  |  |  |  |  |
| 💆 ป้อมูลการมัดหมาย/Booked<br>Viewer | NU-iThesis CONSULT คือ การให้ค่าปรึกษาแนะน่าเพื่อแก้ไขปัญหาการใช้งานระบบ iThesis โดยเจ้าหน้าที่บัณฑิตวิทยาลัย ที่จัดบริการให้ก่มนิสิตระดับบัณฑิตศึกษาชาวไทยและชาวต่างชาติ และคณาจารย์บัณฑิตศึกษา มหาวิทยาลัยนเรควร เท่านั้น                                                                                                    |  |  |  |  |  |  |  |  |  |
| 🛢 คู่มีอการใช้งาน/Tutorials         | résultant-bornes Service Conditions                                                                                                    |  |  |  |  |  |  |  |  |  |
| UUUUS:UUU/Evaluation form           | 1 Inciditionsofadure-and Sup. 4 (constrained and constrained States) (Constrained States) (Constrained States)                                                                                                    |  |  |  |  |  |  |  |  |  |
| 🖵 NU iThesis Support                | 2. ຊີເປັນເກົາແລະເຮດເປັດແມແຫ່ວະດາບໍ່ໄດ້ມີແກ້ນ 30 ວິມ<br>2. ຊີເປັນເຮົາກະສາມາຣານປັດການາທີ່ດີ ສຣ້ອຍ 1 ສ້ວນມ.                                                                                                    |  |  |  |  |  |  |  |  |  |
| IThesis System                      | 4 ผู้ชับบริการต้องทำการบัดพบกษณิมชิฏกินติดหมาย บนหน้ารับไดต์ของตินกินติดการที่สาม                                                                                                    |  |  |  |  |  |  |  |  |  |
| appages util on Out                 | 5 ชู้อานปราสามารถข้านที่เห็นที่มาแนนท์ เพื่อแก้ได้บุณาการชื่อของและ โดยปี Laptop. Notebook หรือมให้เรียกายในเรื่อไปหรือร่าย (unf 1 ถึง unf 3, บรรณา(กอย) ครือ ให้เรียกายในปรอบขบรูณ์ (unf 1 ถึง unf 3) ลงในหรืองกอบขนสมอร์ของชู้บนสามที่ได้อด้วยหวัด<br>6. การชื่อให้ การเป็นกลามที่ การเป็นกลามที่ได้ชื่อหมายในกลามที่ (unf 1 กิน unf 3, บรรณา(กอย) ครือ ให้เสียงกอบหน้                                                                                                    |  |  |  |  |  |  |  |  |  |
| cr binniscoreg co.                  | 2 mindownendamischwise anschlaumsenlahluughuldowneboolea faug 'doganistonie/Booked Viewer' (Jorffug Detais sia năn 'Cancel the appointment' liai 'Confirm Cancel the appointment' louchidumsr/audounisr/audounisr/ |  |  |  |  |  |  |  |  |  |
|                                     | บริการนัดหมายเพื่อรับคำปรึกษา (Booking an Appointment for Consultation iThesis)                                                                                                    |  |  |  |  |  |  |  |  |  |
|                                     | IThesis System                                                                                                    |  |  |  |  |  |  |  |  |  |

#### ภาพ 2 หน้าระบบ แสดงรายละเอียดสำหรับการนัดหมายเพื่อรับคำปรึกษา

3. เมนูของระบบนัดหมายเพื่อรับคำปรึกษา

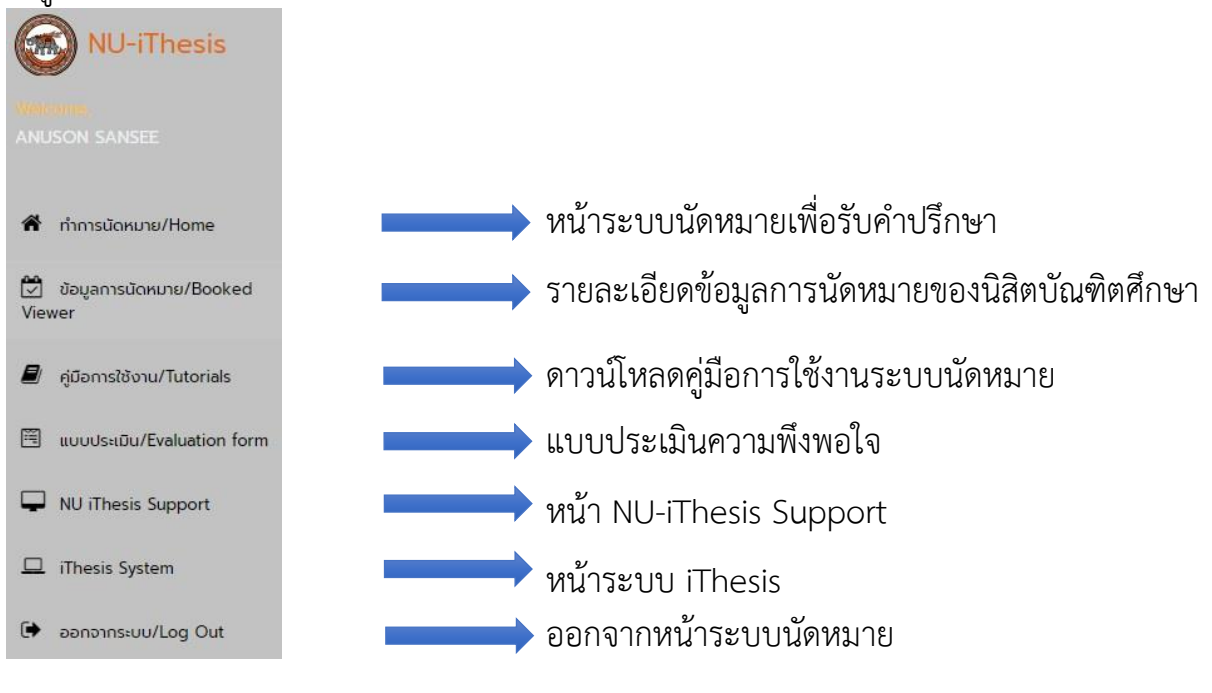

#### ภาพ 3 เมนูหน้าระบบนัดหมาย

===== คู่มือการใช้งานระบบนัดหมายเพื่อรับคำปรึกษา NU - iThesis สำหรับนิสิตระดับบัณฑิตศึกษา (NU - iThesis Confer) ======

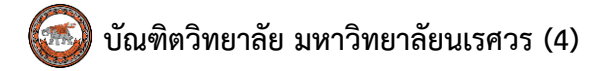

## 4. คลิกเลือก Booking เพื่อนัดหมายรับคำปรึกษา ดังภาพ 4

บริการนัดหมายเพื่อรับคำปรึกษา (Booking an Appointment for Consultation iThesis)

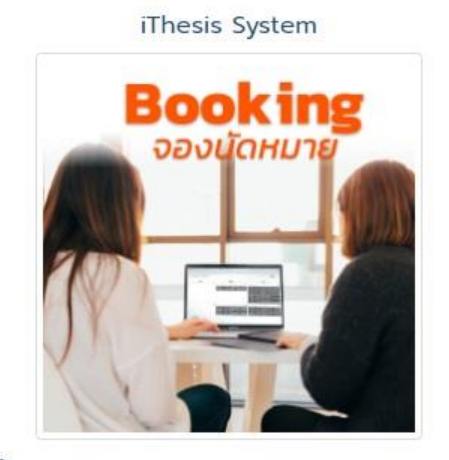

Miss.Tharaporn Teerapabvisadpong (P' Bee)

#### ภาพ 4 คลิกเลือก Booking

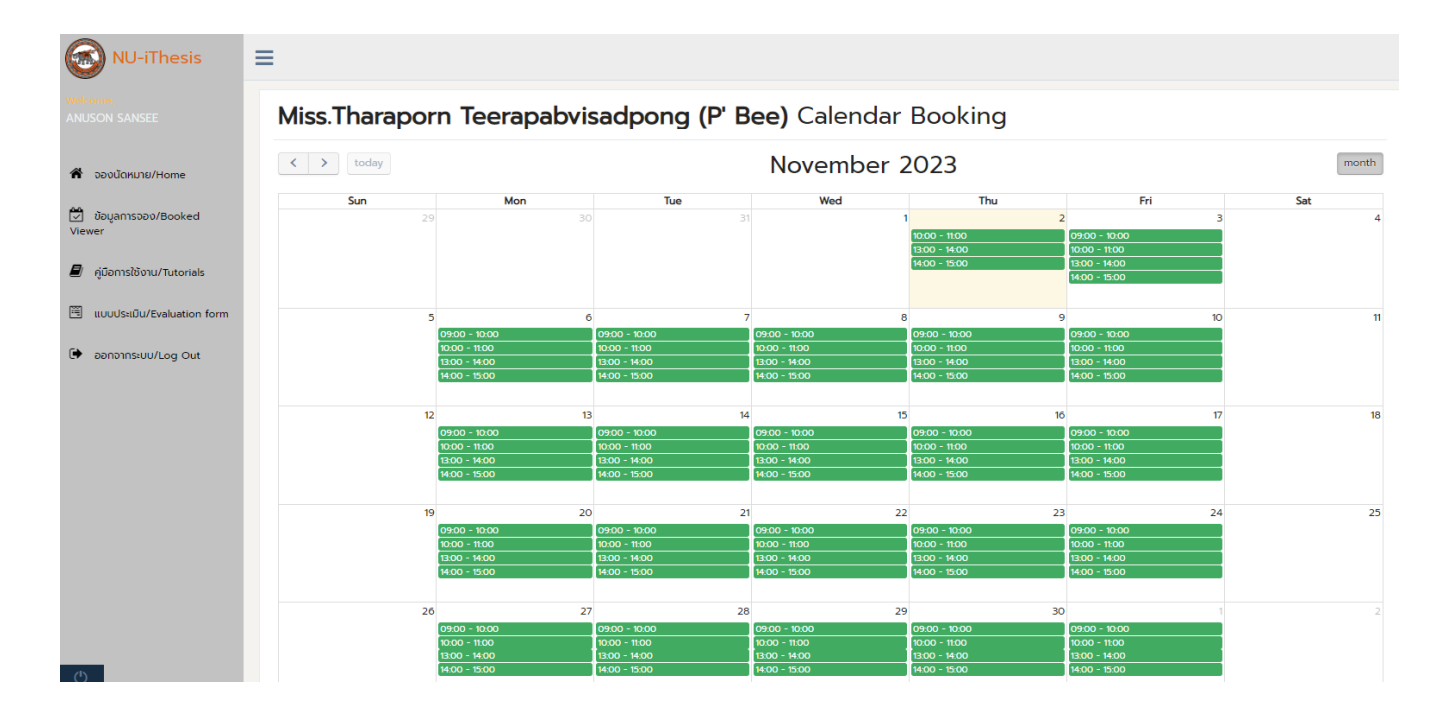

#### 5. ปรากฏปฏิทินการนัดหมาย ดังภาพ 5

ภาพ 5 ปฏิทินการนัดหมาย

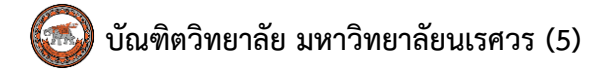

 6. เลือก วันที่, ช่วงเวลา 9.00-10.00, 10.00-11.00, 13.00-14.00 และ 14.00-15.00 ที่ต้องการนัดหมาย ดังภาพ 6

สีเขียว หมายถึง ช่วงเวลาดังกล่าว สามารถทำการนัดหมายได้ สีเทา หมายถึง ช่วงเวลาดังกล่าว ได้ถูกนัดหมายเรียบร้อยแล้ว

|                                      | 21           |
|--------------------------------------|--------------|
| 09:00 - 10:00 (Or<br>booked by: นางส | n Si<br>เวธะ |
| 10:00 - 11:00                        |              |
| 13:00 - 14:00                        |              |
| 14:00 - 15:00                        |              |

## ภาพ 6 เลือกช่วงเวลาการนัดหมายในปฏิทิน

7. กรอกข้อมูลการนัดหมาย ดังภาพ 7

| Prefix - Name – Surname | = คำนำหน้า - ชื่อ - นามสกุล |
|-------------------------|-----------------------------|
| Time                    | = ช่วงเวลา                  |
| Skill                   | = บริการ iThesis            |
| Торіс                   | = หัวข้อการบริการ           |
| Meeting type            | = สถานที่ให้คำปรึกษา        |
| Phone Number            | = หมายเลขโทรศัพท์           |
| E-mail                  | = อีเมลล์                   |

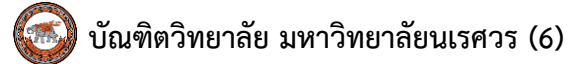

| Prefix-Name-Surname * | ANUSON SANSEE                                                                  |   |
|-----------------------|--------------------------------------------------------------------------------|---|
| Date *                | 2023-11-09                                                                     |   |
| Consultant *          | Miss.Tharaporn Teerapabvisadpong (P' Bee)                                      |   |
| Time *                | 10:00 - 11:00                                                                  | ~ |
| Skill *               | iThesis                                                                        | ~ |
| Topic *               | Generate iThesis ไม่ได้ (Can't Generate iThesis)                               | ~ |
| Meeting type *        | On Site   บัณฑิตวิทยาลัย อาคารมหาธรรมราชา ชั้น 1 โซนเอ (ห้องประชุม งานวิชาการ) | ~ |
| Phone Number *        | 0960364816                                                                     |   |
| Email *               | anusons60@nu.ac.th                                                             |   |

# ภาพ 7 กรอกข้อมูลในปฏิทินการนัดหมาย

Confirm booking

- 8. เมื่อกรอกข้อมูลการนัดหมายเรียบร้อยแล้ว ให้คลิกปุ่ม
- 9. แสดงข้อมูลการนัดหมาย ดังภาพ 8

| ✔ <b>การจองสำเร็จแล้ว</b> โปรดตรวจสอบ Email r้                                                                                                    | iื่ลงทะเบียนไว้ (a                        | nusons60@nu.a  | ic.th)                                                         |               |            |        |           |
|----------------------------------------------------------------------------------------------------|-------------------------------------------|----------------|----------------------------------------------------------------|---------------|------------|--------|-----------|
| ้ข้อมูลการจอง<br>ANUSON SANSEE<br>อองต่วมวลา 09:00 - 10:00   สอนโดย Miss<br>ในข้อหัว Can't Generate iThesis (Generate<br>หากพบปัญหาในการใช้งาน โปรดติดต่อ 055-96 | Tharaporn Tee<br>iThesis ໄມ່ໄດ້)<br>88839 | rapabvisadpong | g (P' Bee)   ໃນຮູປແບບ On Site                                  |               |            |        |           |
| Consultant                                                                                                    | Туре                                      | Book Type      | Торіс                                                          | Book Time     | Book Date  | Status |           |
| 1 Miss.Tharaporn Teerapabvisadpong (P' Bee)                                                                                                    | 2023- <mark>1</mark> 0-17                 | On Site        | Generate iThesis ໄມ່ໄດ້ (Can't Generate iThesis) 🖉 Attach File | 09:00 - 10:00 | 2023-10-17 | booked | B Details |

## ภาพ 8 แสดงข้อมูลการนัดหมาย

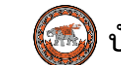

หลังจากนิสิตบัณฑิตศึกษา ได้รับการให้คำปรึกษาแนะนำเพื่อแก้ไขปัญหาการใช้งานระบบ iThesis เสร็จสิ้นเป็นที่เรียบร้อยแล้ว ขอความอนุเคราะห์ตอบแบบประเมิน ที่ได้รับจาก E-mail โดยคลิกลิ้งนี้ คลิกเพื่อทำแบบประเมิน ภาพ 9

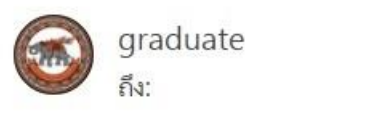

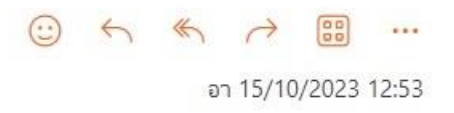

แบบประเมิน NU-iThesis CONSULT (Evaluation Form) <u>คลิกเพือทำแบบประเมิน</u>

## ภาพ 9 แสดง E-mail เพื่อทำแบบประเมิน

11. เมื่อตอบแบบประเมิน เสร็จสิ้นเป็นที่เรียบร้อยแล้ว จะปรากฏดังภาพ 10

| NU-iThesis                      | ≡                                                                                                    |
|---------------------------------|----------------------------------------------------------------------------------------------------|
|                                 | แบบประเมิน NU-iThesis CONSULT, Graduate School Naresuan University (Evaluation Form)                                                     |
|                                 | นางทดสอบระบบ จองนัดหมาย                                                                                                    |
| 🕷 จองนัดหมาย/Home               | กรุณาประเมินคุณภาพการให้คำปรึกษา ของ Miss.Tharaporn Teerapabvisadpong (P' Bee) ที่ท่านได้รับวันที่ 2023-11-03 เวลา 09:00 - 10:00         |
| 🗭 ข้อมูลการจอง/Booked<br>Viewer | Please rate the quality of the consultation your received from Miss. Tharaporn Teerapabvisadpong (P' Bee) on 2023-11-03 at 09:00 - 10:00 |
| 🖻 คู่มีอการใช้งาน/Tutorials     | ✓กรอกข้อมูลการประเมินเรียบร้อยแล้ว                                                                                                    |
| 🗒 ແບບປຣະເນີน/Evaluation form    |                                                                                                    |
| NU iThesis Support              |                                                                                                    |
| 💷 iThesis System                |                                                                                                    |
| 🕒 ออกจากระบบ/Log Out            |                                                                                                    |

ภาพ 10 แสดงผลการกรอกแบบประเมิน เสร็จสิ้นเป็นที่เรียบร้อยแล้ว

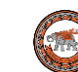

# <u>การยกเลิกการนัดหมาย</u>

| 1. | คลิกที่เมนู   | 💆 ข้อมูลการนั<br>Viewer | ดหมาย/Booked                                 |                                   |                                            |
|----|---------------|-------------------------|----------------------------------------------|-----------------------------------|--------------------------------------------|
| 2. | คลิกเลือกปุ่ม | Details                 | จะปรากฎ ด                                    | จังภาพ 11                         |                                            |
|    |               |                         | (                                            | ບັณฑิตวิทยาลัย<br>Naresuan Univer | มหาวิทยาลัยนเรศวร<br>sity Publishing House |
|    |               |                         |                                              | book                              | ed                                         |
|    |               |                         | ชื่อผู้จอง : AN                              | IUSON SANSEE (60                  | 032049)                                    |
|    |               |                         | Email : anuso                                | ons60@nu.ac.th                    | Mobile : 0898394283                        |
|    |               |                         | ผู้ให้คำปรึกษา<br>(iThesis)                  | : Miss.Tharaporn Te               | eerapabvisadpong (P' Bee)                  |
|    |               |                         | วันที่จอง : <i>20</i>                        | 23-10-17                          | เวลาจอง : <i>09:00 - 10:00</i>             |
|    |               |                         | ในรูปแบบ : <i>Oi</i><br>หัวข้อ : <i>Gene</i> | n Site<br>rate iThesis ไม่ได้ (C  | Can't Generate iThesis)                    |
|    |               |                         | Cancel                                       | the appointment                   |                                            |
|    |               |                         | đ                                            | าาพ 11 ยกเลิก                     | าการนัดหมาย                                |
| 3. | คลิกเลือกปุ่ม | Cancel th               | ne appointme                                 | ent จะปรากมู                      | ฏ ดังภาพ 12                                |

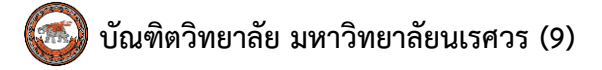

| bool                                            | ked                            |
|-------------------------------------------------|--------------------------------|
| ชื่อผู้จอง : ANUSON SANSEE (60                  | 0032049)                       |
| Email : anusons60@nu.ac.th                      | Mobile : 089839428.            |
| ผู้ให้คำปรึกษา : Miss.Tharaporn To<br>(iThesis) | eerapabvisadpong (P' Bee)      |
| วันที่จอง : <i>2023-10-17</i>                   | เวลาจอง : <i>09:00 - 10:00</i> |
| ໃນຮູປແບບ : On Site                              |                                |
| หัวข้อ : Generate iThesis ไม่ได้ (              | Can't Generate iThesis)        |
| Cancel the appointment                          |                                |
| ยกเลิกการจอง ของ ANUSON !                       | SANSEE                         |
| ยกเล็กการจอง cancelled                          |                                |
| Confirm Cancel th                               | e appointment                  |
|                                                 |                                |
|                                                 | <u>ل</u>                       |
| ถาม 12 ยอเจิด                                   | าการข้อหมาย                    |

4. คลิกเลือกปุ่ม Confirm Cancel the appointment เพื่อยืนยัน ยกเลิกการนัดหมาย